# ภาคผนวก ก

คู่มือการติดตั้ง

## คู่มือการติดตั้ง

เว็บแอปพลิเคชันระบบการจัดการแปรรูปสมุนไพรไทย กรณีศึกษา บริษัท โบทานิคอล ไบโอ-เทค จำกัด มีการนำโปรแกรม ไฟล์ซิลลา (FileZilla) และ phpMyAmin เข้ามาช่วยในการ จัดการไฟล์บนเซิร์ฟเวอร์ ฐานข้อมูลมีขั้นตอนการติดตั้ง ดังนี้

## 1. การติดตั้งไฟล์ซิลลา (FileZilla)

1.1 ขั้นตอนการเชื่อมต่อ Domain Server

| 🔁 wib - Np://pap1%40cis-training.com@cs-training.com2121 - File24la                                                                                                    | — <b>a</b> ×                                                     |
|----------------------------------------------------------------------------------------------------|------------------------------------------------------------------|
| Ble Edit View Janefer Server Bealimarks Help                                                                                                    |                                                                  |
|                                                                                                    |                                                                  |
| Host contraining.com Usename @contraining.com Password Post 2121 Quickconnect -                                                                                                    |                                                                  |
| Streture Disin CID in improvement Distance positivity for CID events Th S                                                                                                    |                                                                  |
| Statum Logged in 2 3 4 5                                                                                                    |                                                                  |
| Status Retrieving clinicitory lating<br>Status: Directory lating of "/"successful                                                                                                    |                                                                  |
|                                                                                                    | ×                                                                |
| Local site C:\xempplhtdocs\rmud.drinking\dipt\                                                                                                    | Renote stat:     /                                               |
| a immed, drinking                                                                                                    |                                                                  |
| U beckend                                                                                                    | 2 (3)                                                            |
| ie dist                                                                                                    | 📶 🚽 🔁 ing                                                        |
| B- node modules                                                                                                    | 5 A 2 A 2 A 2 A 2 A 2 A 2 A 2 A 2 A 2 A                          |
| The second second                                                                                                    |                                                                  |
| rieske rieske kessistööned                                                                                                    |                                                                  |
| cas File folder 5/15/2020 11/46/40                                                                                                    | Rename Filester Filetype Last modified Permissions Owner/Group   |
| ing File folder 5/15/2020 11:44:40                                                                                                    | contraction Elistetation 1/21/2012 6/06 Biodesea // The The      |
| ja File folder 5/15/2020 11:44:40                                                                                                    | cas Trie folder 5/15/2020 Tila., Rodmye C., Ry Rp                |
| Tarden Meni     Tarden Meni     Tarden Me | ing File folder 5/15/2020 11:0 flodinge (0 ftp ftp               |
| • • • • • • • • • • • • • • • • • • •                                                                                                    | ja File folder 5/15/2020 11-4. flodinge (D., Rp Rp               |
|                                                                                                    | Jiaccess 2/8 Hills(LSS                                           |
|                                                                                                    | C ndex.html 1,276 Chrome H., 5/15/20201154 edfrav (0644) ftp ftp |
|                                                                                                    |                                                                  |
|                                                                                                    |                                                                  |
|                                                                                                    |                                                                  |
|                                                                                                    |                                                                  |
|                                                                                                    |                                                                  |
|                                                                                                    |                                                                  |
|                                                                                                    |                                                                  |
|                                                                                                    |                                                                  |
|                                                                                                    |                                                                  |
|                                                                                                    |                                                                  |
|                                                                                                    |                                                                  |
|                                                                                                    |                                                                  |
|                                                                                                    |                                                                  |
|                                                                                                    |                                                                  |
| 2 files and 3 directories. Total size: 5,562 bytes                                                                                                    | 3 files and 4 directories. Total size: 5,890 bytes               |
| Server/Local file Direction Remote Ne Size Priority Status                                                                                                    |                                                                  |
|                                                                                                    |                                                                  |
|                                                                                                    |                                                                  |
|                                                                                                    |                                                                  |

**รูปที่ ก.1** ขั้นตอนการเชื่อมต่อ Domain Server

- หมายเลข 1 ช่องสำหรับกรอกข้อมูลโฮสต์
- หมายเลข 2 ช่องสำหรับกรอกชื่อผู้ใช้
- หมายเลข 3 ช่องสำหรับกรอกรหัสผ่าน
- หมายเลข 4 ช่องสำหรับกรอกพอร์ทของโฮสต์
- หมายเลข 5 ปุ่มเชื่อมต่อ

1.2 เมื่อทำการเชื่อมต่อสำเร็จให้แล้ว ทำการอัปโหลดไฟล์โดยการคลิกขวาที่ไฟล์แล้ว กดปุ่ม อัปโหลด เป็นการเสร็จสิ้นการอัปไฟล์ขึ้นเซิร์ฟเวอร์

| 🔁 with - Rpc//pap1%48cis-training.com8cis-training.com2121 - FileZilla              |                                                                                                    | - 5 × |
|-------------------------------------------------------------------------------------|----------------------------------------------------------------------------------------------------|-------|
| Elle Edit View Jansfer Server Bookmarks Help                                        |                                                                                                    |       |
|                                                                                     |                                                                                                    |       |
| Host: cis-treining.com Username @cis-treining.com Password: Bort: 2121 Quickconnect | £ -                                                                                                    |       |
| Status: Plain FIP is insecure. Please switch to FIP over TLS.                       | Wead                                                                                                    | ~     |
| Status: Logged in<br>Status: Retrieving directory listing                           |                                                                                                    |       |
| Status: Directory listing of "/" successful                                         |                                                                                                    |       |
| Local site C:\xempp\htdocs\rmutl_drinking\dist\                                     | ~ Remote site /                                                                                                  | ~     |
| in ind_drinking                                                                     |                                                                                                    |       |
| E git                                                                               | · ? cy-bin                                                                                                    |       |
| e dist                                                                              | 2 ing                                                                                                    |       |
| (i) node_modules                                                                    | n Start Start Start Start Start Start Start Start Start Start Start Start Start Start Start Start Start Start St |       |
| Planter Plater A                                                                    | 2                                                                                                    |       |
| Fielde Fielde Fielde                                                                |                                                                                                    |       |
| css File folder 5/15/2020 11:44:40                                                  | Hierame Hiesze Hietype Last modified Permissions Owner/Group                                                     |       |
| File folder 5/15/2020 11:44:40                                                      | cgi-bin Filefolder 1/21/2018.6506 fl.cdmpe (0 ftp.ftp                                                            |       |
| js File folder 5/15/2020 11:44-40<br>V fasicensice 4/286 kran 5/15/2020 11:44-40    | css Friefolder 5/15/2020 11:4., flcdmpe (0., ftp ftp                                                             |       |
| @ index.html 1,276 Chrome HTML Do., 5/15/2020 11:44:40                              | ing Ficfolder 5/15/202011%, ficdmpc (0 ftp ftp                                                                   |       |
|                                                                                     | 16 Introduct 2019 MERCENS VIGCOM 2120 MERCENSE                                                                   |       |
|                                                                                     | fevicenico 4,286 icen 5/15/202011-4, adfev(0644) ftp/ftp                                                         |       |
|                                                                                     | © index.html 1,276 Chrome H., 3/15/26201134, sdfrw (0644) ftp ftp                                                |       |
|                                                                                     |                                                                                                    |       |
|                                                                                     |                                                                                                    |       |
|                                                                                     |                                                                                                    |       |
|                                                                                     |                                                                                                    |       |
|                                                                                     |                                                                                                    |       |
|                                                                                     |                                                                                                    |       |
|                                                                                     |                                                                                                    |       |
|                                                                                     |                                                                                                    |       |
|                                                                                     |                                                                                                    |       |
|                                                                                     |                                                                                                    |       |
|                                                                                     |                                                                                                    |       |
|                                                                                     |                                                                                                    |       |
|                                                                                     |                                                                                                    |       |
| Miles and References Tablesine (1987) holes                                         | 2 Alexandri di disertenin Tetri cina 5 MA hater                                                                  |       |
| e nes ano 3 onectones, non sue 2,300 oyos                                           | a mes enu a uneccones. Post special por ejetes                                                                   |       |
| Server/LocalTitle Direction Remote the Size Priority Status                         |                                                                                                    |       |
|                                                                                     |                                                                                                    |       |
|                                                                                     |                                                                                                    |       |
|                                                                                     |                                                                                                    |       |

**รูปที่ ก.2** ขั้นตอนการอัปโหลดไฟล์ขึ้นเซิร์ฟเวอร์

หมายเลข 1 พื้นที่ภายในคอม หมายเลข 2 พื้นที่ภายในเซิร์ฟเวอร์

#### 2. คู่มือการอัพโหลดไฟล์ฐานข้อมูล

2.1 เข้าเว็บ <u>http://27.254.87.177:81/phpmyadmin/</u> ทำการกรอกข้อมูลผู้ใช้ และ

| รห้ | ัสเ | ง่าน |
|-----|-----|------|
|     |     |      |

| ← → C ③ 27.254.87.177:81/phpmyadmin/                     |                                                                                             | 🖈 🕑 🗘 🏘 🗄                                                                                 |
|----------------------------------------------------------|---------------------------------------------------------------------------------------------|-------------------------------------------------------------------------------------------|
| 📰 and M Gmail 🗖 YouTube 🍡 Translate 🍥 Education software | ิลงชื่อเข้าใช้<br>http://27.254.87.177.81<br>การเงื่อนข่อกับไรกับไม่มีนสามสำ<br>ชิงยู่ใช้ [ | <ul> <li>У JavaScript now() М</li> <li>Save Multiple Chec</li> <li>В Конзийти.</li> </ul> |

**รูปที่ ก.3** ขั้นตอนการอัปโหลดไฟล์ฐานข้อมูล 1

หมายเลข 1 ช่องสำหรับกรอกชื่อผู้ใช้ หมายเลข 2 ช่องสำหรับกรอกรหัสผ่าน

2.2 เมื่อเข้าสู่ระบบฐานข้อมูลแล้วให้ทำการกดปุ่ม Import

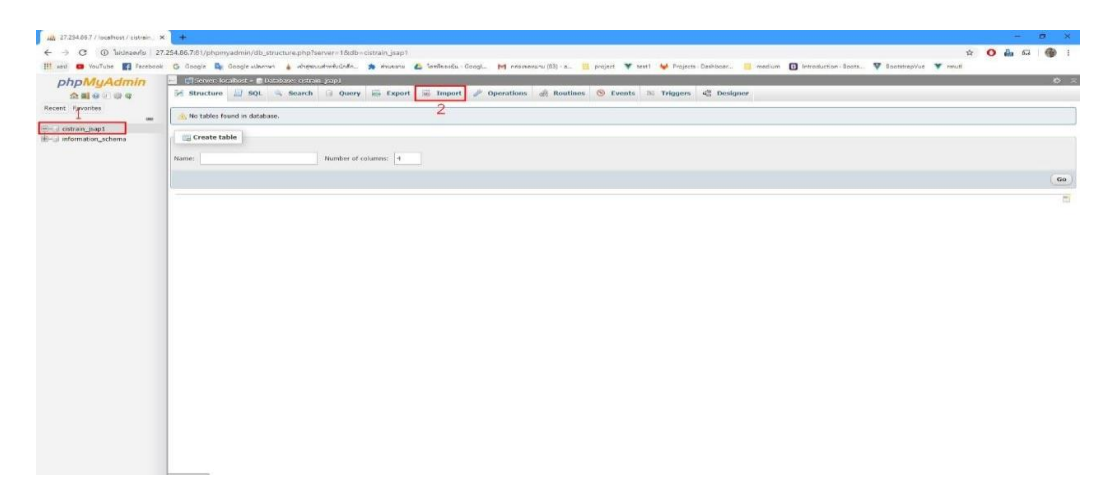

### **รูปที่ ก.4** ขั้นตอนการอัปโหลดไฟล์ฐานข้อมูล 2

หมายเลข 1 ฐานข้อมูล หมายเลข 2 ปุ่ม Import

2.3 เมื่อเข้าสู่หน้าจอนี้แล้ว ให้ทำการเลือกไฟล์ SQL เพื่อทำการ Import เข้าฐานข้อมูล

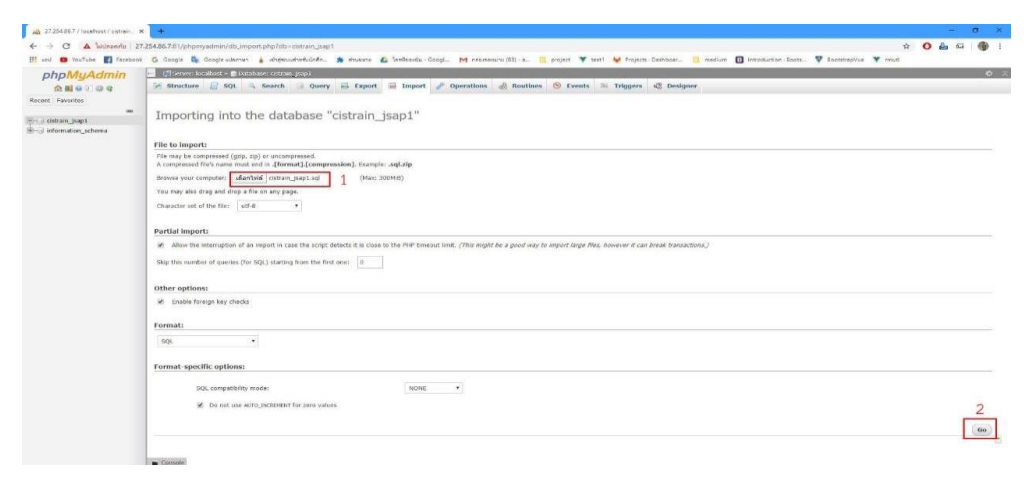

**รูปที่ ก.5** ขั้นตอนการอัปโหลดไฟล์ฐานข้อมูล 3

หมายเลข 1 ปุ่มเลือกไฟล์ SQL หมายเลข 2 ปุ่ม Go กดเพื่อทำการ Import

2.4 หน้าจอเมื่อทำการ Import SQL สำเร็จ

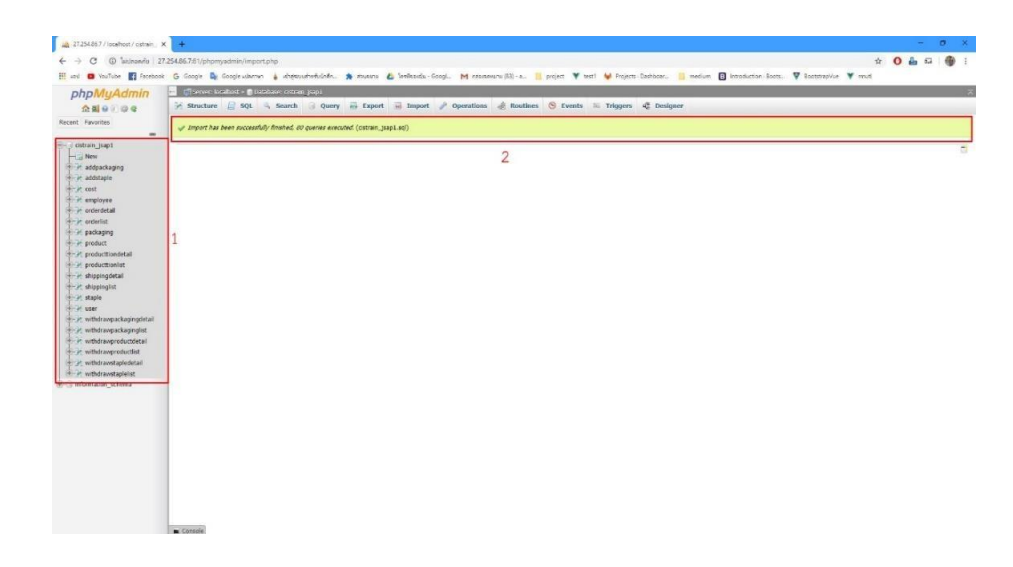

**รูปที่ ก.6** ขั้นตอนการอัปโหลดไฟล์ฐานข้อมูล 4

หมายเลข 1 ตารางข้อมูลที่ทำการ Import เข้ามา หมายเลข 2 สถานะบอกว่าทำการ Import สำเร็จ